## 合格通知書のダウンロード手順

●電子申請・届出サービスにログインして「申込内容照会」の「申込詳細」からア クセスし、「返信添付ファイル」にある

合格通知書データをダウンロードしてください。

※「申込詳細」の確認方法は、操作マニュアル(<u>https://apply.e-tumo.jp/</u> <u>help/PREFST/</u>)を御確認ください。

注)スマートフォンの場合は、画面右上「メニュー」をタップすると、「ログイン」 が表示されます。

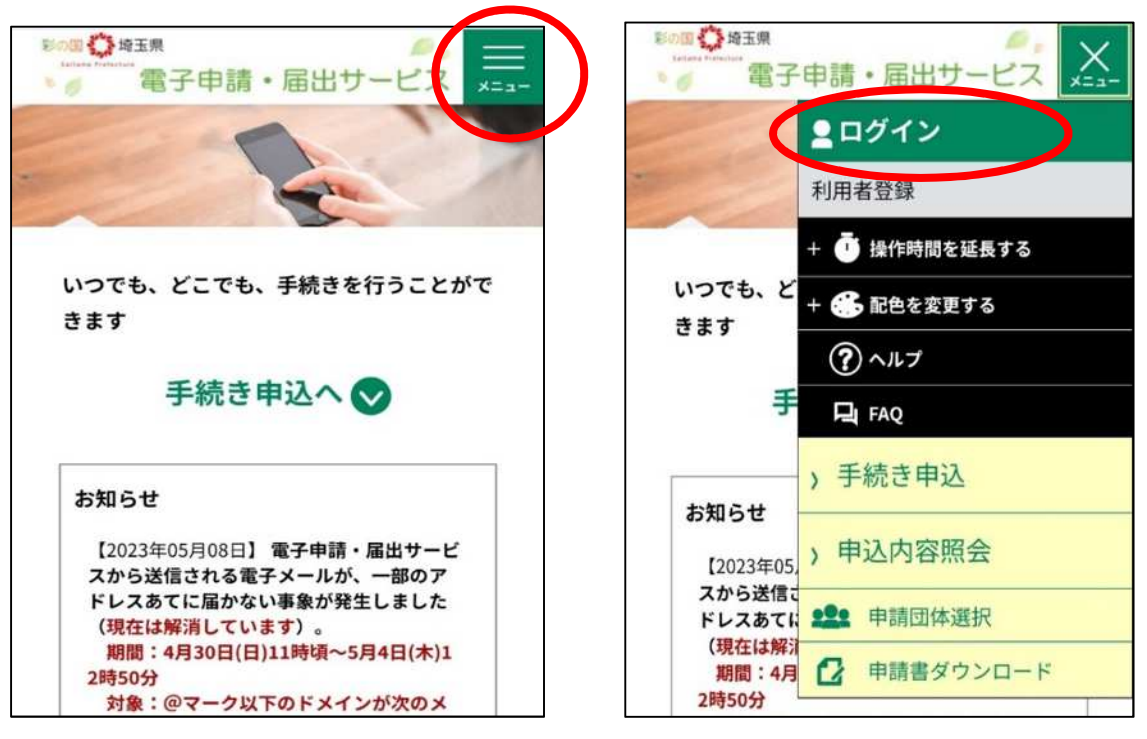

(申込詳細)

| 楚珪奋亏         | 手続き名 | 問い合わせ先                   | 甲込日時          | 処理状況         | 操作     |  |
|--------------|------|--------------------------|---------------|--------------|--------|--|
| 915189748114 |      | 保健医療政策課 研修,国際<br>協力,免許担当 | 2023年9月28日10時 | 処理中<br>(返信未) | 詳細 >)  |  |
| 755397364397 |      | 保健医療政策課 研修・国際<br>協力・免許担当 | 2023年9月14日8時  | 処理待ち         | (詳細 >) |  |

## ①スマートフォンの場合

「申込詳細」の項目に(画像の赤枠部分※実際のデータは返信添付ファイル2)、合格 通知書のデータがありますので、そこからデータをダウンロードしてください。

| 申込内容照会                                                            | 画面例      |                                     |  |  |  |
|-------------------------------------------------------------------|----------|-------------------------------------|--|--|--|
| 申込詳細                                                              |          |                                     |  |  |  |
| 申込内容を確認してください。<br>※ <mark>添付ファイルは一度パソコンに保存し</mark><br>くようにしてください。 | てから開     |                                     |  |  |  |
| 手続き名                                                              |          |                                     |  |  |  |
|                                                                   |          | ①データの名前は、<br>「OO試験合格通知書_(整理番号).pdf」 |  |  |  |
| 整理番号                                                              |          | と書いてあります。                           |  |  |  |
|                                                                   |          | ②ダウンロード可能期限の日までに、ダウ                 |  |  |  |
| 処理状況                                                              |          | ンロードしてください。                         |  |  |  |
|                                                                   |          |                                     |  |  |  |
| 処理履歴                                                              |          |                                     |  |  |  |
|                                                                   |          |                                     |  |  |  |
| 返信添付ファイル1<br><u>df</u> (ダウンロード可能期限 :                              | P<br>まで) |                                     |  |  |  |

## ②パソコンの場合

「申込詳細」の項目に(画像の赤枠部分※実際のデータは返信添付ファイル2)、合格 通知書のデータがありますので、そこからデータをダウンロードしてください。

|                                                   | 雨五個                              |       |
|---------------------------------------------------|----------------------------------|-------|
| 申込詳細                                              |                                  | 画山191 |
| 申込内容を確認してください。<br>※ <mark>添付ファイルは一度パソコンに</mark> の | 辞してから開くようにしてください。                |       |
| 手続き名                                              |                                  |       |
| 整理番号                                              |                                  |       |
| 処理状況                                              |                                  |       |
| 処理履歴                                              |                                  |       |
| 返信添付ファイル1                                         | . <u>pdf</u> (ダウンロード可能期限 :<br>で) | ŧ     |

①データの名前は、 「〇〇試験合格通知書\_(整理番号).pdf」 と書いてあります。 ②ダウンロード可能期限の日までに、ダウンロードしてください。